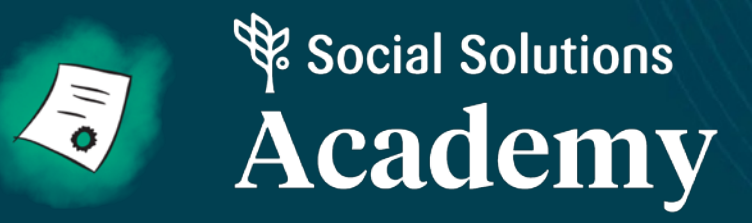

Apricot User Training: First 5 Yuba Strategic Partners Session 3: Contracts & Invoicing

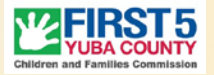

# **Onboarding Timeline**

- Phase 2 Data Entry: Jan 24<sup>th</sup> Feb 11<sup>th</sup>
- Phase 3 Invoicing and Contracts: February 11th and following
- Phase 4 Workshop Series, Classes & Parent Connect Early March
- Phase 5 Running Reports in Apricot Mid March

Individualized Support is available now and will continue indefinitely

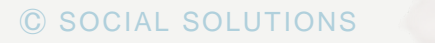

2

### **Training Logistics**

### Training will last about an hour

- Everyone learns at a different pace so patience will be key.
- Hands on activities are crucial to understanding the software. Please Participate!
- Don't be afraid to ask questions!

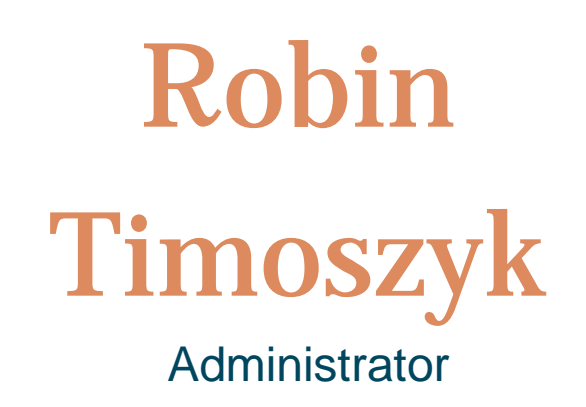

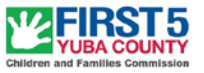

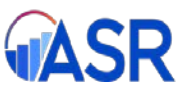

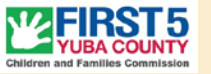

APRICOT USER TRAINING

# **Training Logistics**

To successfully complete training you need the following

- Reliable Internet Connection
- The most updated version of Google Chrome or Mozilla Firefox
- Apricot username (email address) and password

## What is Apricot?

- Cloud based (no downloads required)
- Collect information about people and services
- Designed and tailored to fit program needs
- Streamline data entry
- View reports on your data
- Saves time

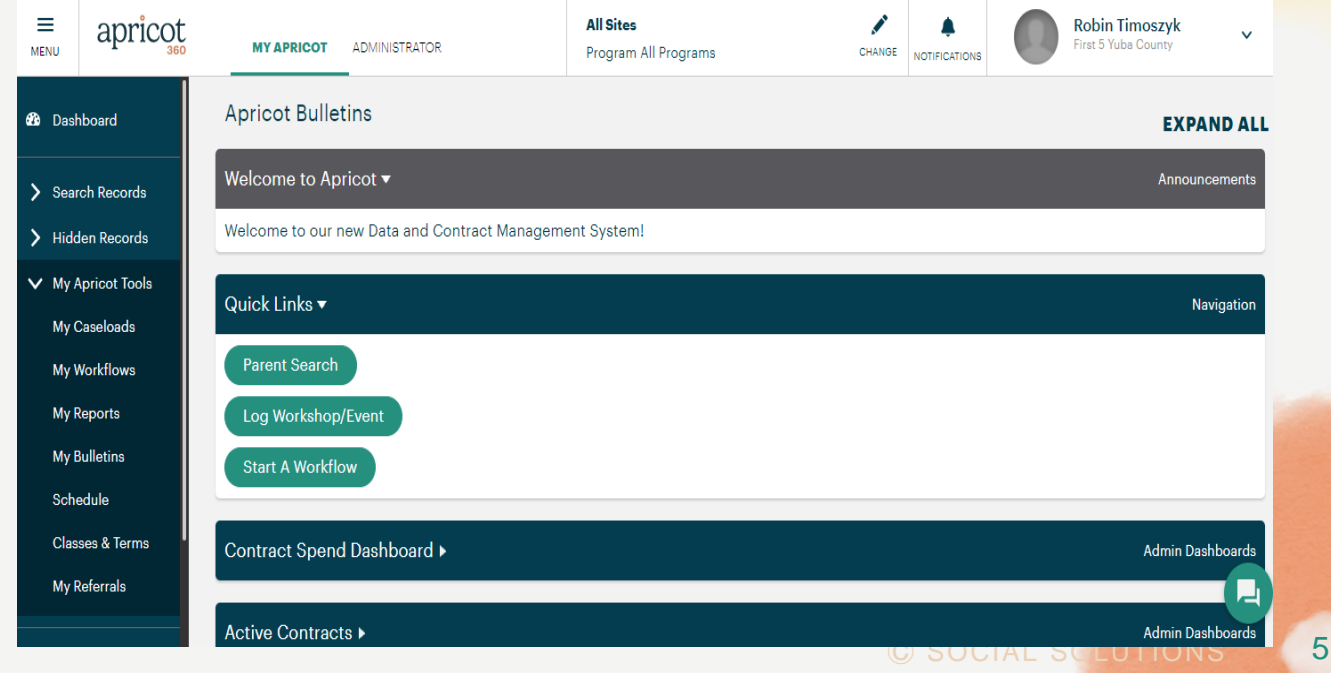

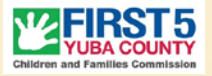

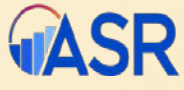

### **Learning Objectives**

### This training will cover:

- Contract Management Overview
- Invoicing
- Budget Revision
- Quarterly Reporting

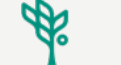

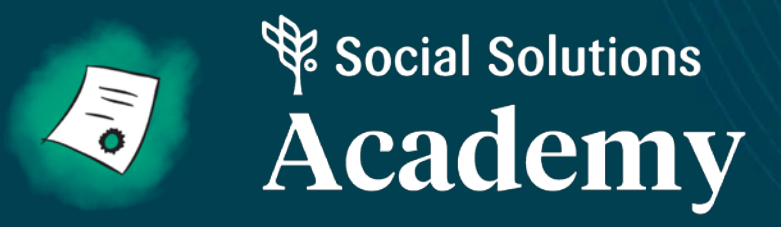

## **Basic Navigation Refresher**

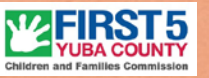

## **Logging Into Apricot**

- 1. Navigate to apricot.socialsolutions.com
- 2. Verify the server/location is correct
- 3. Enter your email address and password

Note: 1 user and password per agency

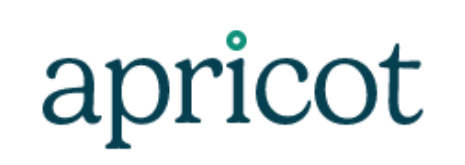

| USERNAME                                                                  |
|---------------------------------------------------------------------------|
| rtimoszyk@co.yuba.ca.us                                                   |
| PASSWORD                                                                  |
| ••••••                                                                    |
| Log In To Apricot Forgot Password                                         |
| # * 5                                                                     |
| Save log in page as a favorite.<br>Use Forgot Password to reset password. |
|                                                                           |

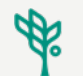

8

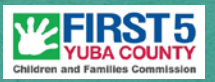

APRICOT USER TRAINING

### **Forgot Password**

Use the forgot password link to reset your password via email.

- If you receive the "expired token" error message at initial log in, click Forgot Password.
- If locked out; **click forgot** password to reset.
- Password criteria is set by your Administrator.

| aprico                  | ot             |
|-------------------------|----------------|
| USERNAME                |                |
| rtimoszyk@co.yuba.ca.us |                |
| PASSWORD                |                |
| ••••••                  |                |
| Log In To Apricot       | Forgot Passwor |
| 🚔 🕀 🛞 (                 |                |
|                         |                |

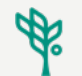

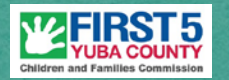

### ASR

### **The Bulletins Page**

- Notifications
- Quick Links
- Reports
  - Contract Spend
  - Performance Measures

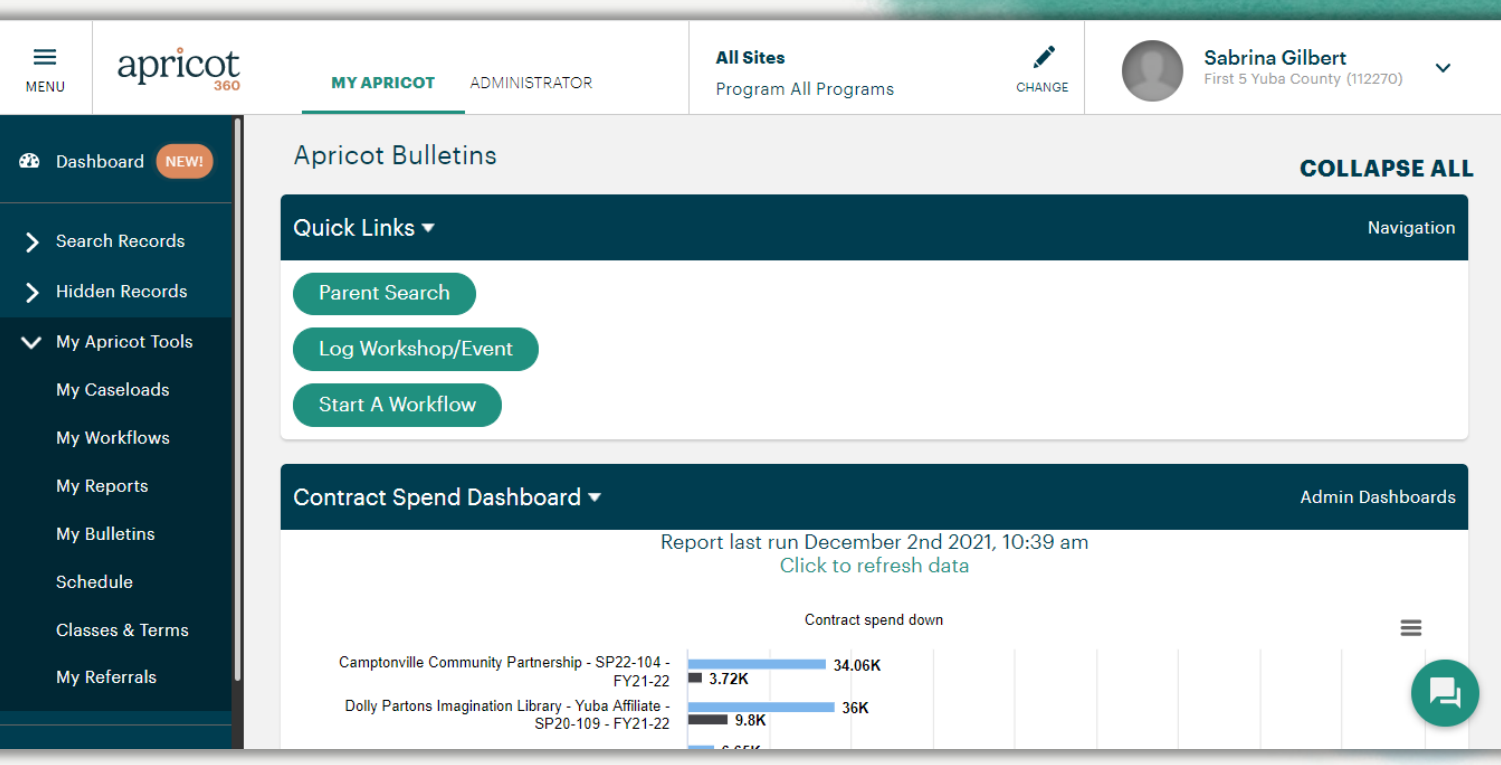

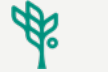

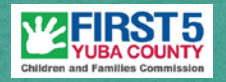

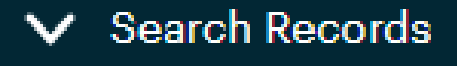

Parent Profile

Workshop/Event Log

General Parent Support or Service Survey

General Post Workshop Survey

Referral Organization Profile

Grantee Profile

¢.

### Left Side Palette

Search Records:

- Primary Forms
- Grantee profile

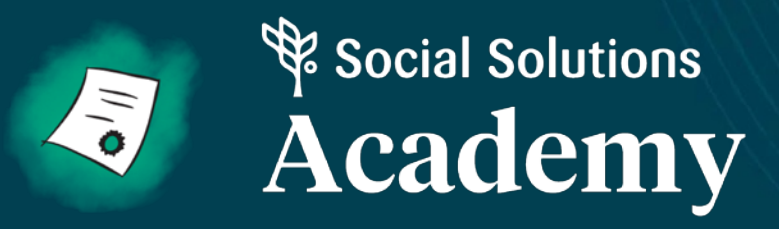

## Contract Management

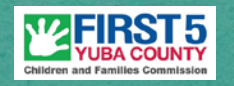

### **Grantee Profile**

- Contract
- Annual Budget
- Invoicing
- Quarterly Progress Reports

| NU          | apricoc<br>360      | MY APRICOT   | ADMINISTRATOR | Program Playgroups and Creative Arts Progran |
|-------------|---------------------|--------------|---------------|----------------------------------------------|
| Р           | layzeum Y           | uba Sutter   |               | Ec                                           |
| ⊕ Q         | uick View Informat  | tion         |               |                                              |
| DOCUN       | IENT FOLDER         | CENSUS LINKS | APPOINTMENTS  |                                              |
| All Do      | ocuments            |              |               | 🔲 Expand Mu                                  |
| <b>€</b> Co | ntract (1 record)   |              |               |                                              |
| 🕂 An        | nual Budget (1 rec  | ord)         |               |                                              |
| ⊕ Qu        | arterly Report (O r | ecords)      |               |                                              |
| ⊕ Cli       | ent Success Story   | (0 records)  |               |                                              |

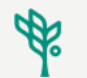

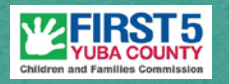

### **Grantee Profile**

In the Grantee Profile folder you will find the documents necessary to meet the invoicing and reporting requirements of your contract.

| < Playzeum Yuba Sutter                    | Edit 🖋 Create 🛛 Print 🖶 🚦       |
|-------------------------------------------|---------------------------------|
| Quick View Information                    |                                 |
| DOCUMENT FOLDER CENSUS LINKS APPOINTMENTS |                                 |
| All Documents                             | Expand Multiline Q Search Forms |
| Contract (1 record)                       | Ţ                               |
|                                           | Ţ                               |
| Quarterly Report (O records)              | <b>正</b> 中                      |
| Client Success Story (0 records)          | 🔁 Ф                             |
| Invoice (1 record)                        | ➡ 平                             |
| Notes (0 records)                         | ➡ 平                             |
| + File Upload (O records)                 | ₽ Т                             |

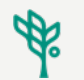

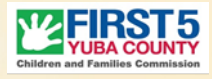

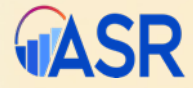

### Accessing the Grantee Profile Folder

Step 1: Click the Grantee Profile under the Search Records

Step 2: Click the desired record from the search results

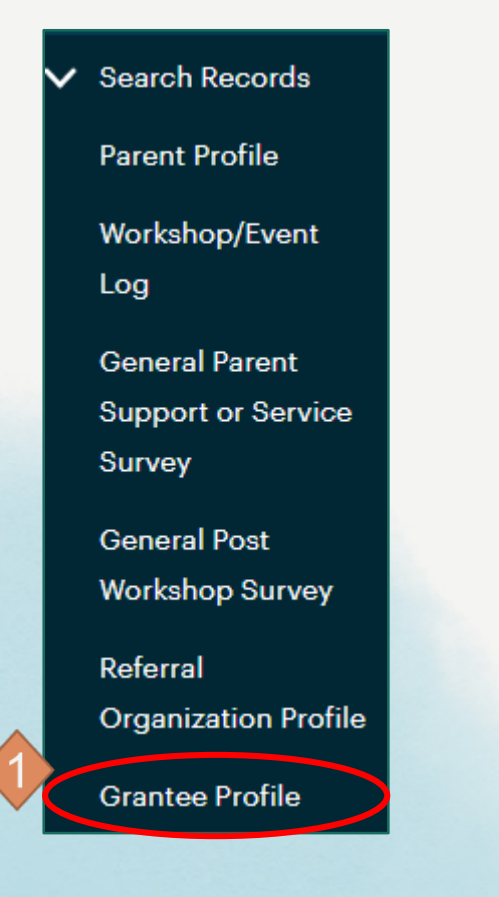

| Grantee Profile Search  |                      |
|-------------------------|----------------------|
| Add Search Field V Brow | wse All              |
| Organization Name T     | Vendor Code/Number 🏊 |
| Playzeum Yuba Sutter    | SP22-103             |

### **Grantee Document Folder**

- 1. Each category may contain many records.
- 2. Some forms have restricted use and others do not.

| < Playzeum Yuba Sutter                    | Edit 🖉 Create 🛇 P          | rint 🖶         | ) :     |
|-------------------------------------------|----------------------------|----------------|---------|
| Quick View Information                    |                            |                |         |
| DOCUMENT FOLDER CENSUS LINKS APPOINTMENTS |                            |                |         |
| All Documents                             | Expand tiline Search Forms |                |         |
| ⊕ Contract (1 record)                     |                            |                | Ţ       |
| Annual Budget (1 record)                  |                            |                | д       |
| Quarterly Report (0 records)              |                            | +              | <b></b> |
| ← Client Success Story (0 records)        |                            | + <sup>°</sup> | Д       |
|                                           |                            | ÷              | <b></b> |
| ① Notes (0 records)                       |                            | +              | <b></b> |
| File Upload (0 records)                   |                            | Đ              | Ţ       |

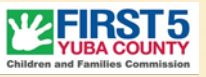

### **Grantee Contract**

Ø

| *Contract No.                                   |                        |   | *Status                              |           |
|-------------------------------------------------|------------------------|---|--------------------------------------|-----------|
| SP22-103                                        |                        |   | 🔿 Draft                              |           |
|                                                 |                        |   | Active                               |           |
|                                                 |                        |   | Closed                               |           |
| Project Title                                   |                        |   |                                      |           |
| Creative Arts Play Groups                       |                        |   |                                      |           |
| *Start Date                                     |                        |   |                                      |           |
| 07/01/2021                                      |                        |   |                                      |           |
| 01/01/2021                                      |                        |   |                                      |           |
| *End Date                                       |                        |   |                                      |           |
| 06/30/2024                                      |                        |   |                                      |           |
| *Grantee Type                                   |                        | • | This record acts as a cover sheet    |           |
| Child Care Contors                              |                        | - |                                      |           |
| Community Based Organization                    |                        |   |                                      |           |
| County Health & Human Services                  |                        |   |                                      | ~ .       |
| County Office of Education/School District      |                        | • | Some items are determined by First 5 | CA        |
| Family Child Care                               |                        |   |                                      |           |
| <ul> <li>First 5 County Commission</li> </ul>   |                        |   | Annual Report Guidelines             |           |
| <ul> <li>Higher Education</li> </ul>            |                        |   | I                                    |           |
| <ul> <li>Hospital/Health Plan</li> </ul>        |                        |   |                                      |           |
| Other Public                                    |                        |   |                                      |           |
| Research/Consulting Firm                        |                        |   |                                      |           |
| Resource & Referral Agency (COE or Non- Profit) |                        |   |                                      |           |
| Family Resource Center                          |                        |   |                                      |           |
| Program Model                                   |                        |   |                                      |           |
| Developmentally appropriate, creative arts      | focused 0-5 playgroups |   |                                      |           |
| *Service Category                               |                        |   | Result Area 🖴                        |           |
| General Family Support                          | $\checkmark$           |   | Improved Family Fund                 | tioning 🗸 |
| Fiscal Contact Name                             |                        |   |                                      |           |
| Staci                                           | Idle                   |   | Howell                               |           |
| Final Contract Phone                            |                        |   |                                      |           |
| riscal Contact Phone                            |                        |   |                                      |           |
| 530 301 0623 ext.                               |                        |   |                                      |           |
|                                                 |                        |   |                                      |           |

### **Grantee Profile - Contract**

A. Salaries and Benefits **v** 

- Annual Budget
- Line Item Totals
- Budget Narrative

| Management Salaries      | Management Salaries Description                                                                                                    |
|--------------------------|----------------------------------------------------------------------------------------------------|
| \$9,600.00               | Title: Executive Director (0.25 FTE)Duties Description:- Management of personal and subcontractor execution and oversite- Facility management of health and safety practices- Program budget development and oversite, reporting and invoicing- Program evaluation development, coordination and reporting- Program support and oversite of curriculum and material development- Development of program outreach efforts, marketing materials, platforms and events- Development of registration platform, enrollment procedures and reporting- Program collaboration efforts and coordinationSalary Calculation:\$40/hour x 5/hours/week x 48/weeks = \$9,600. |
| Program/Project Salaries | Program/Project Salaries Description                                                                                                    |
| \$16,900.00              | Title: Program Specialist (0.70 FTE)Duties Description:- Provides 72 two-hour parent-child creative arts classes- 12 on-the-go events- Complete curriculum and material development for 4 sessions- Attends parent and planning meetings- Support evaluation efforts and reporting- Support enrollment proceduresSalary Calculation:\$28/hour x 12.5/hours/weekly x 48/weeks = \$16,900                                                                                                    |
| Administrative Salaries  | Administrative Salaries Description                                                                                                    |
| \$0.00                   | Notes                                                                                                    |
| Total Salaries           |                                                                                                    |
| Total Benefits           | Benefits Description                                                                                                    |

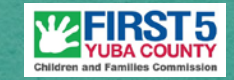

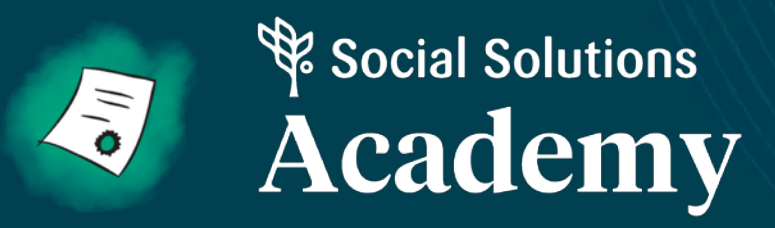

### **Invoice Submission**

### Invoice

- Scroll to Invoice
- Select the new document icon
   (the green sheet of paper with the + inside)
- This takes you to a new blank invoice to complete.

| DOCUMENT FOLDER       | CENSUS         | LINKS | APPOINTMENTS |    |
|-----------------------|----------------|-------|--------------|----|
|                       |                |       |              |    |
| All Documents         |                |       |              |    |
| Contract (1 record)   | )              |       |              |    |
| 🕀 Annual Budget (1 r  | ecord)         |       |              |    |
| Quarterly Report (    | 0 records)     |       |              |    |
| ① Client Success Sto  | ory (0 records | s)    |              |    |
| Invoice (1 record)    |                |       |              | Ф. |
| ① Notes (0 records)   |                |       |              | _  |
| + File Upload (0 reco | ords)          |       |              |    |
|                       |                |       |              |    |

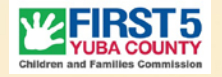

**ω**ΔSR

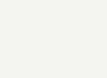

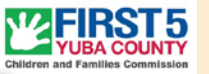

### APRICOT USER TRAINING

### Invoice

 Complete the form (required fields are marked with an asterisk (\*)

| IIIVOICE                                                                                                    |                                                   |
|----------------------------------------------------------------------------------------------------|---------------------------------------------------|
| Playzeum Yuba Sutter                                                                                                    | <b>A</b> S                                        |
| Quick View Information 🕨                                                                                                    |                                                   |
| Status ►                                                                                                    |                                                   |
| Details 🔻                                                                                                    |                                                   |
| *Invoice Date                                                                                                    |                                                   |
| 10/21/2021                                                                                                    |                                                   |
| Grantee Invoice/Reference Number                                                                                                    |                                                   |
| FY21-22 Q1                                                                                                    |                                                   |
| Record ID                                                                                                    |                                                   |
| 2621                                                                                                    |                                                   |
| Created By                                                                                                    |                                                   |
| Robin Timoszyk                                                                                                    |                                                   |
| *Select Contract                                                                                                    |                                                   |
| Creative Arts Play Groups SP22-103 🗸 Go To Record                                                                                                    |                                                   |
| *Annual Budget                                                                                                    |                                                   |
| FY21-22 Co To Record                                                                                                    |                                                   |
| Guidance on budget spend down in the sections below is exclusive to "Approved" invoices only. Submit included in the sum of budget spent in each category. | ted invoices that are in review by our team are n |
| Definitions:                                                                                                    | -                                                 |
| Annual Dudant . The encount allocated in using Annual Dudant to a secolitic setting of                                                                     |                                                   |

Best Practice: Indicate the reporting period in the Grantee Invoice/Reference Number field

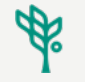

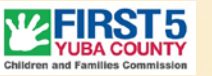

### APRICOT USER TRAINING

### Invoice

- Once you select a budget year, additional fields appear.
- In the far left column, enter the **total** amount for each line.

| Amounts 🔻                |                                                           |                                            |                                                                     |
|--------------------------|-----------------------------------------------------------|--------------------------------------------|---------------------------------------------------------------------|
| A. Salarles and Benefits |                                                           |                                            |                                                                     |
| Management Salaries      | Management Salaries: Annual Budget                        | Management Salaries: Approved to Date      | Management Salaries: Amount Remaining in<br>Budget<br>7200          |
| Program/Project Salarie: | Program/Project Salar es: Annual<br>Budget<br>\$16,900.01 | Program/Project Salaries: Approved to Date | Program/Project Salaries: Amount<br>Remaining in Budget<br>15795.35 |
| Administrative Salaries  | Administrative Salarie : Annual<br>Budget<br>\$0.00       | Administrative Salaries: Approved to Date  | Administrative Salaries: Amount Remaining<br>in Budget<br>0         |

**NOTE:** Each Partner's July – September 2021 Invoice has already been entered.

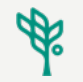

### Invoice

- 1. Once you have entered all the amounts, ensure the total matches your numbers.
- 2. Attach the backup documents you normally provide with your invoice.
- Review the Record Save Checklist (no red X)
- 4. On the Record Options palette, select Save Record

|     | Indirect Expenses          |
|-----|----------------------------|
|     | \$1,000.00                 |
|     |                            |
|     | Total Invoice Amount       |
| (1) |                            |
|     |                            |
|     | Attachment                 |
| 2   | Choose File No file chosen |
|     | Up to 25 MB                |
|     | op to 20 mb                |

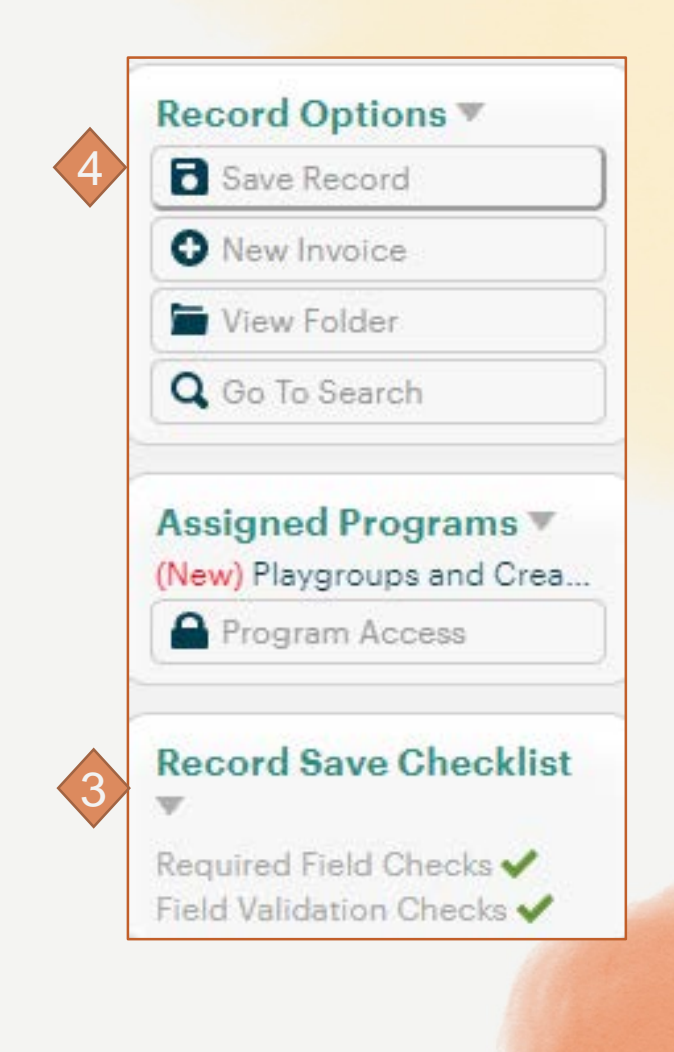

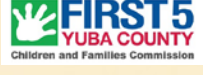

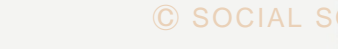

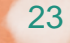

### APRICOT USER TRAINING

### Invoicing

- 1. Click View Folder.
- 2. Expand the Invoice folder to see the submitted invoice.
- 3. Once submitted, the invoice appears in a report for First 5 staff. Staff will review and process as usual.

|                     | Record Saved<br>Record created! Click anywhere to r<br>Continue View Folder | reload the page. |              |
|---------------------|-----------------------------------------------------------------------------|------------------|--------------|
| Invoice (2 records) | )                                                                           |                  |              |
|                     | STATUS                                                                      |                  | INVOICE DATE |
| 2                   | Submitted                                                                   |                  | 02/08/2022   |
|                     | Approved                                                                    |                  | 10/21/2021   |

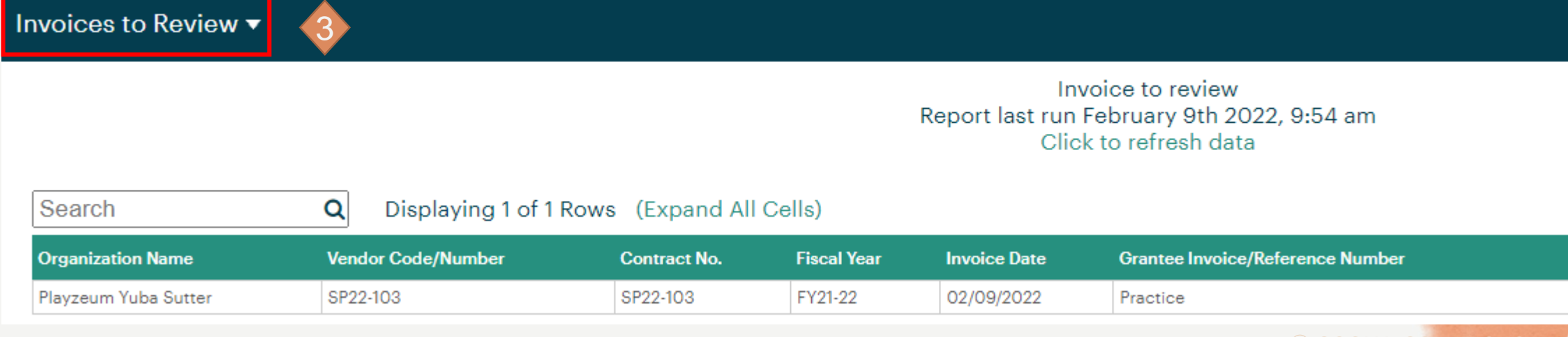

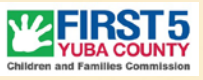

### Hands-On Activity: Enter an Invoice

- 1. Click the Grantee Profile option on the left navigation palette.
- 2. Select your contract to open your documents folder.
- 3. Click the New icon to the right of the Invoice in your document folder.
- 4. Complete the form. In the Grantee Invoice/Reference field enter either "Practice" or "Fake".
- 5. Enter the remaining fields.
- 6. Review the Record Save Checklist.
- 7. Click "Save Record."
- 8. Click "View Folder"

### \*Make sure Robin has your fiscal contact's email

usual.

the invoice/reference field3. Staff will review and process as

- You will submit a *new* invoice with "correction" or "update" in
- An email will be sent with an explanation of why the invoice was declined and how to remedy the situation.\*

Invoicing –

APRICOT USER TRAINING

### It was declined! Now what???

Θ

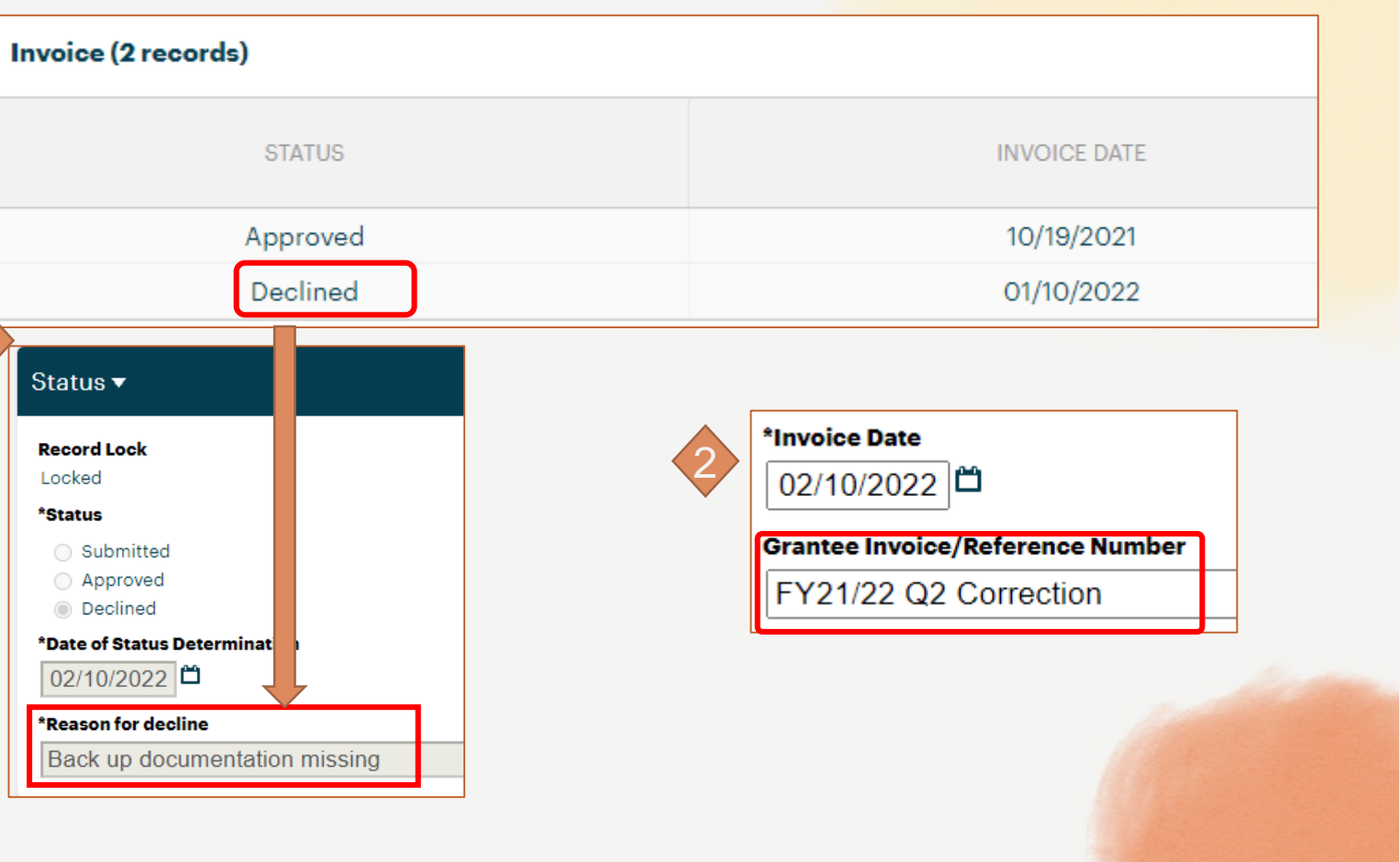

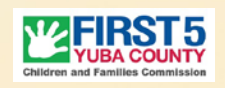

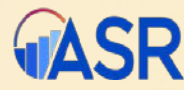

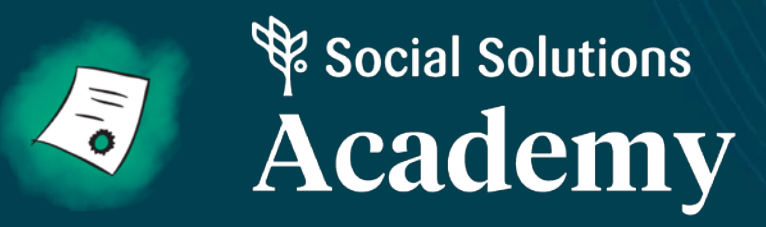

## **Budget Revision**

### **Budget Revision**

Three types of revisions

- 10% or Less change to the line item(s)
  - Approved by Executive Director
- More than 10% change to the line item(s)
  - Approved by Commission, may require contract amendment
- Rollover of unspent funds from 1 fiscal year to the next
  - Approved by Commission as part of the annual budget process

IMPORTANT: If you believe a revision or rollover would be appropriate for FY 21/22, please email <u>both</u> Ericka and Robin no later than 3/31/22 to begin the process.

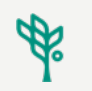

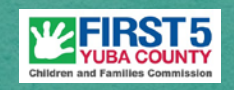

APRICOT USER TRAINING

### **Budget Revision**

- After advising First 5 Yuba of your interest in a budget revision, staff will open a draft budget for the fiscal year.
- The draft will be used to update the line item(s) and narrative portion of the budget

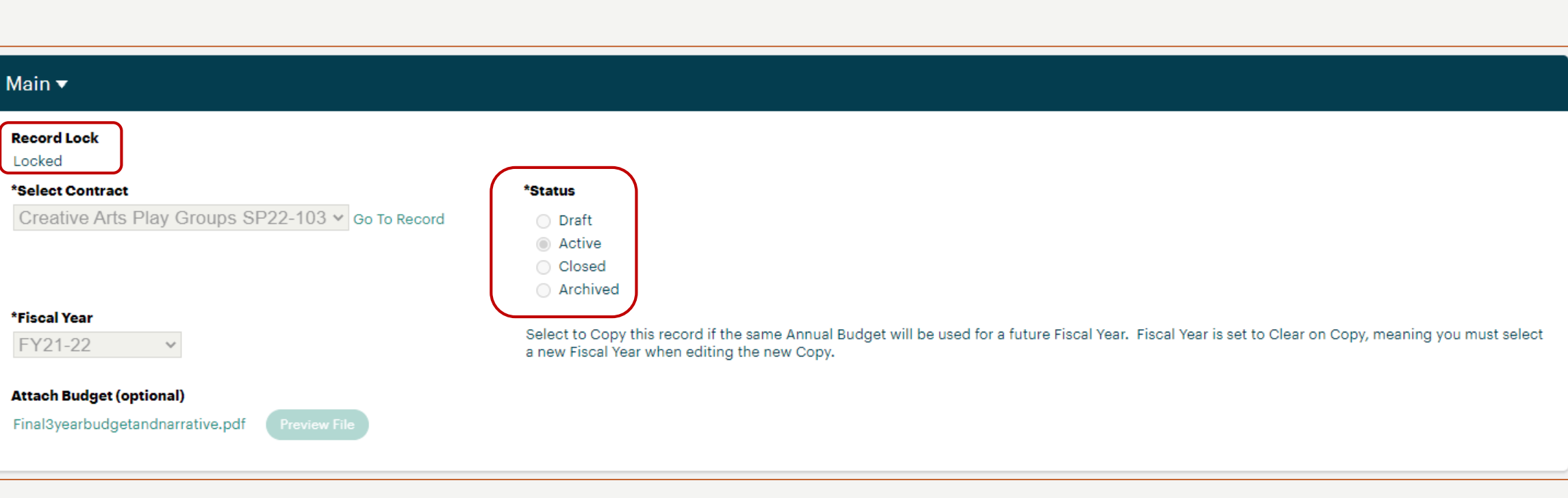

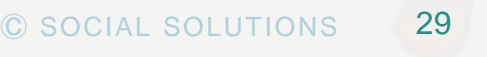

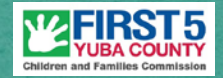

APRICOT USER TRAINING

### **Budget Revision**

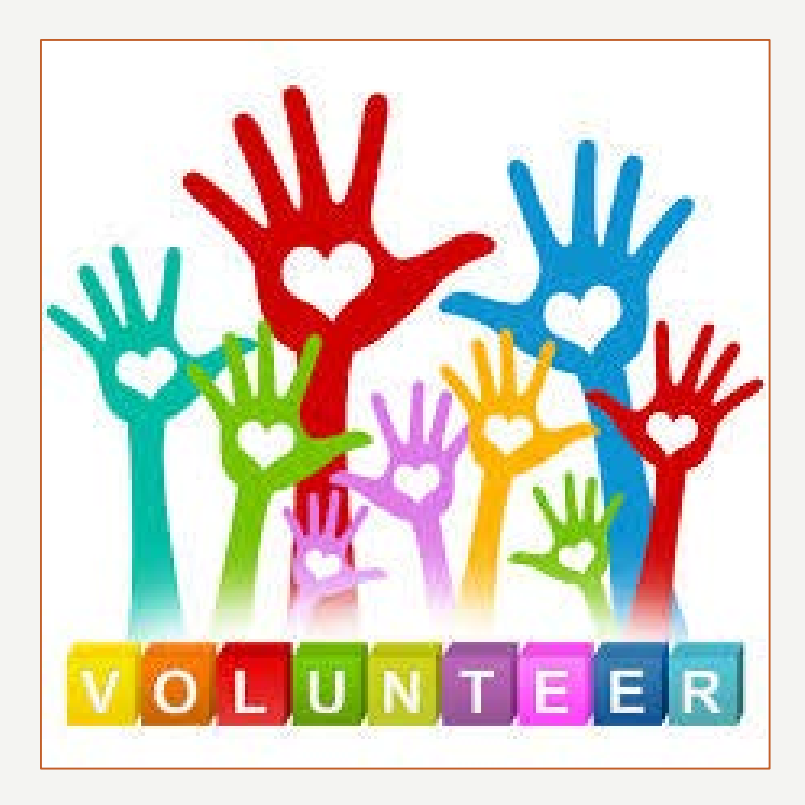

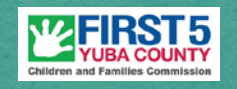

As we work through any requested revisions we will develop a step-by-step guide to ensure this is a viable process for both Strategic Partners and First 5 Yuba moving forward.

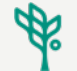

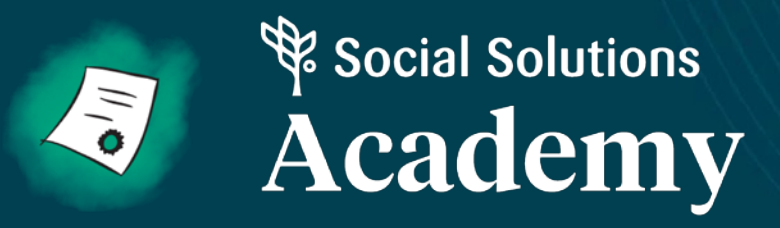

## **Quarterly Progress Reports**

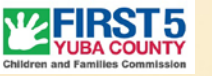

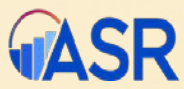

## **Progress Reporting**

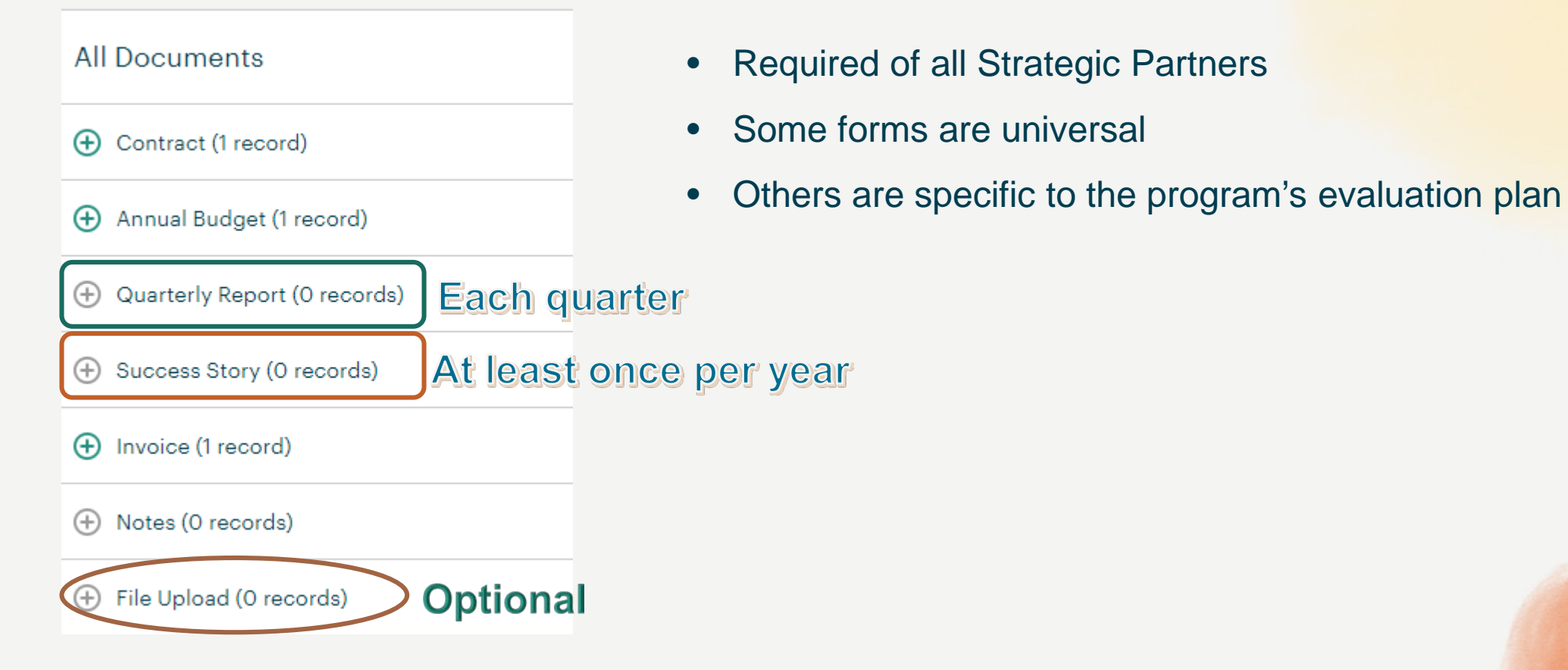

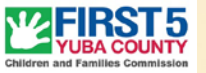

**MASR** 

APRICOT USER TRAINING

### Quarterly Progress Reporting

Some examples of tailored forms

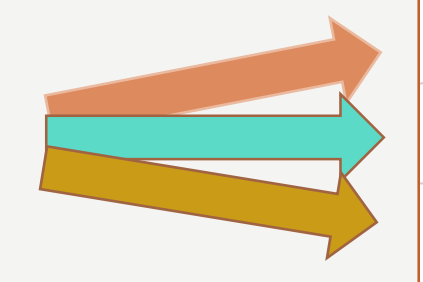

| Documents                                                                 |
|---------------------------------------------------------------------------|
| Contract (1 record)                                                       |
| Annual Budget (1 record)                                                  |
| Child Care Planning Council Performance Measure Report (0 records)        |
| Happy Toothmobile (MJUSD Dental Services) Quarterly PM Report (O records) |

- + Yuba County Library Performance Measure Report (0 records)
- Quarterly Report (0 records)
- Client Success Story (0 records)
- Demographic Reporting (0 records)
- Invoice (2 records)

All

Ð

Ð

 $(\pm)$ 

(+)

Hotes (0 records)

File Upload (0 records)

33

### Hands-On Activity: Complete a Quarterly Report

- 1. Click the Grantee Profile option on the left navigation palette.
- 2. Select your contract to open your documents folder.
- 3. Click the New icon to the right of the Quarterly Report in your document folder.
- 4. Complete the form. Review the Record Save Checklist.
- 5. Click "Save Record."
- 6. Click "View Folder"

### **Optional Extra Credit:**

- 1. From the document folder, click the New icon to the right of Success Story
- 2. Complete the form
- 3. Click Save Record

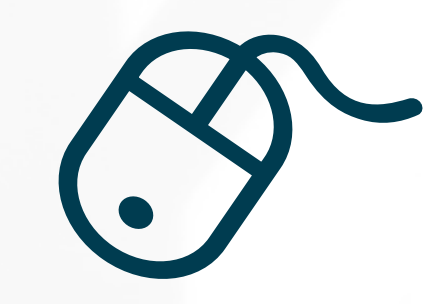

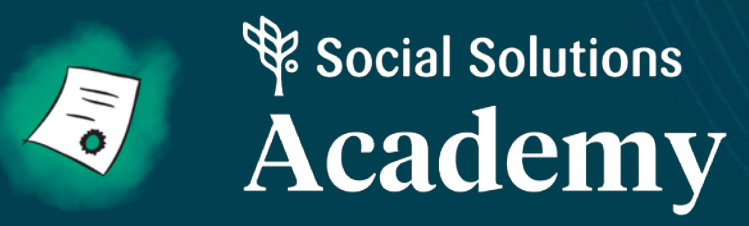

### Resources

### **Customer Care**

Have a question or problem?

**Step 1:** Check the Apricot Implementation resources @ <u>https://www.first5yuba.org/funded-</u> <u>programs.html</u> (scroll to bottom of the page)

Step 2: Contact your Administrator (Robin)

**Step 3:** Search the intercom for an answer to your question while waiting to hear back from your Admin.

**Step 4:** Administrator will submit a support ticket to Apricot Customer Care team for technical issues.

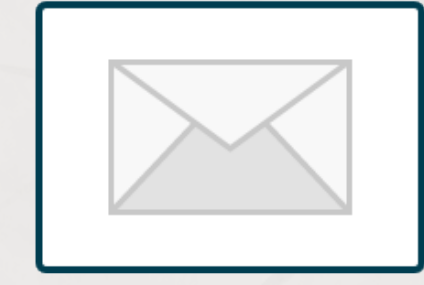

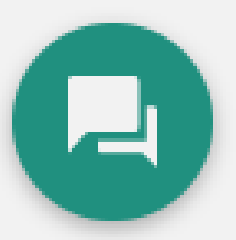

Customer Care

### Thank you for joining us!